## Konfiguration für Chison Ultraschallsysteme mit DICOM

- Taste Schraubenschlüssel (auf Tastatur unterste Reihe, 3. Taste von links)
- Reiter **Netzwerk** (oben im Menü) anklicken (Maustaste ist die ENTER Taste rechts neben dem Trackball)
- Haken entfernen bei IP-Adresse automatisch erhalten
- IP-Adresse: IP des US-Gerätes
- Subnetzmaske: Subnetzmaske des Servers
- Standard-Gateway: Gateway-IP
- DNS-Server: Gateway-IP
- Anwenden (in der Mitte weiter unten)
- Karteireiter **DICOM**
- Lokale AE: CHISON
- Port: (unverändert lassen)
- unten rechts Hinzufügen
- Bedienung: Speicherung
- CharSet: ISO\_IR 100
- AE-Titel: sonoGDT
- Host: IP des Servers
- Port: 105
- Alias: sonoGDT
- Modus: Folgen
- Haken bei DICOM SR
- alle anderen Einstellungen belassen, OK anklicken
- die Zeile mit dem Eintrag Speicherung anklicken, unten rechts Überprüfen anklicken
- Karteireiter **DICOM**
- unten rechts Hinzufügen
- Bedienung: Arbeitsliste
- AE-Titel: US01 (US null eins!)
- Host: IP des Servers
- Port: 104
- Alias: Worklist
- Update Methode: Beim Start und jede 5 Min
- alle anderen Einstellungen belassen, OK anklicken
- die Zeile mit dem Eintrag Arbeitsliste anklicken, unten rechts Überprüfen anklicken
- Karteireiter Allgemein
- Karteireiter Tastatur
- Sektion PC Druck&Image Speicherung: Bild und Info
- Film-Speicher-Option: Film und Information
- Video Druck Optionen: Bild und Info
- ganz rechts unten OK